【モデル間コピーの手順】

GXのバージョンによって、モデル間コピーの手順が変わったと聞きました。

モデルとモデルの間で商品やゴンドラをコピー・貼りつけすることができます。 Ver7より複数モデルを同時に編集できる機能が加わり、モデル間コピーの手順を調整しました。

キーワード:モデル間コピー 登録日:2021/5/11

## 目次

| 1. | <mark>【Ver8~最新 Ver】</mark> モデル間コピーの手順<商品>      | 2  |
|----|------------------------------------------------|----|
| 2. | <mark>【Ver8~最新 Ver】</mark> モデル間コピーの手順 < ゴンドラ > | 6  |
| 3. | <mark>【Ver7】</mark> モデル間コピーの手順 < 商品 >          | 8  |
| 4. | 【Ver7】モデル間コピーの手順 < ゴンドラ >                      | 14 |
| 5. | 【Ver6】モデル間コピーの手順 < 商品 >                        | 16 |
| 6. | 【Ver6】モデル間コピーの手順 < ゴンドラ >                      | 20 |

1. 【Ver8~最新 Ver】モデル間コピーの手順<商品>

(1) 複写元のモデルから、コピーしたい商品群を選択します。

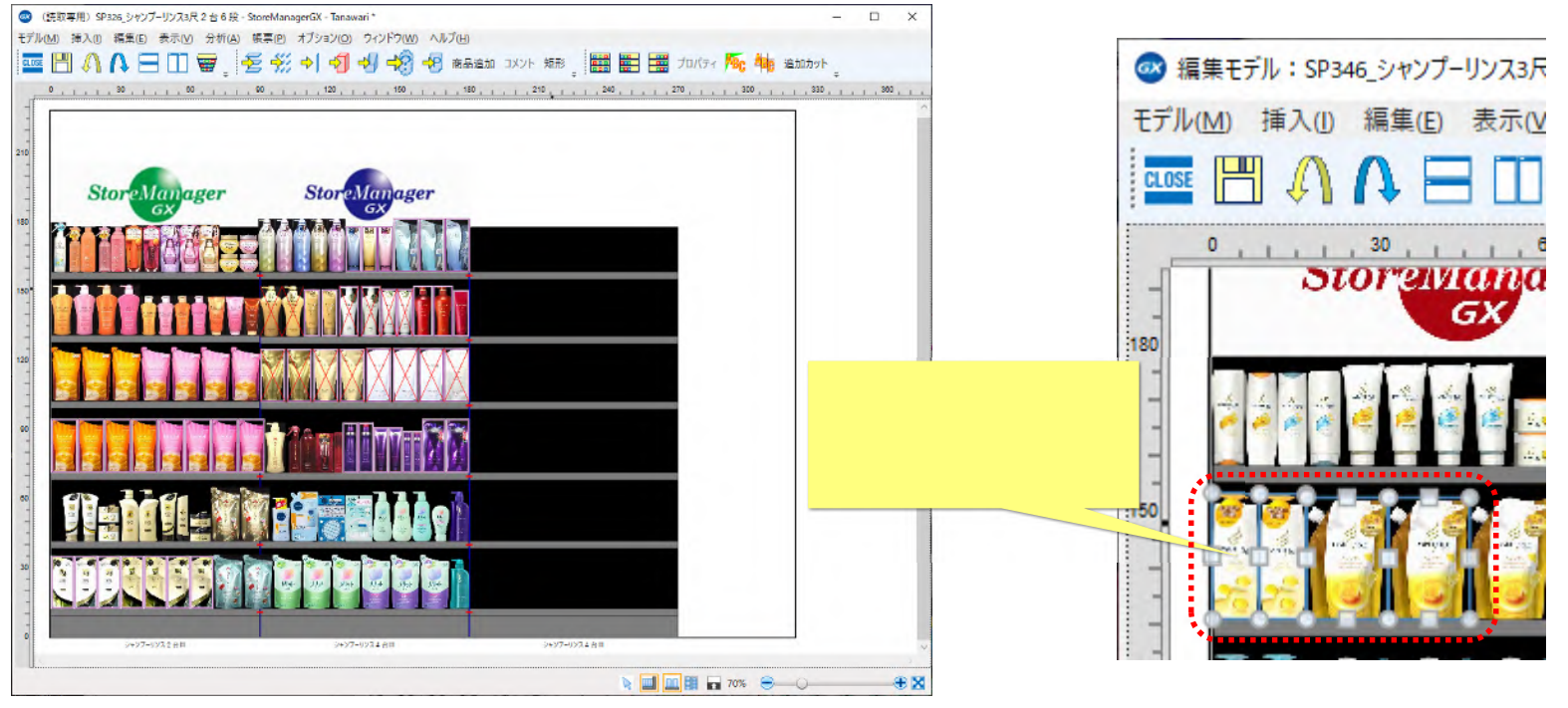

<モデル画面 >

(2)キーボードで「Ctrl+C」と押すと、カーソルの動きに伴って選択した商品群の影が動きます。

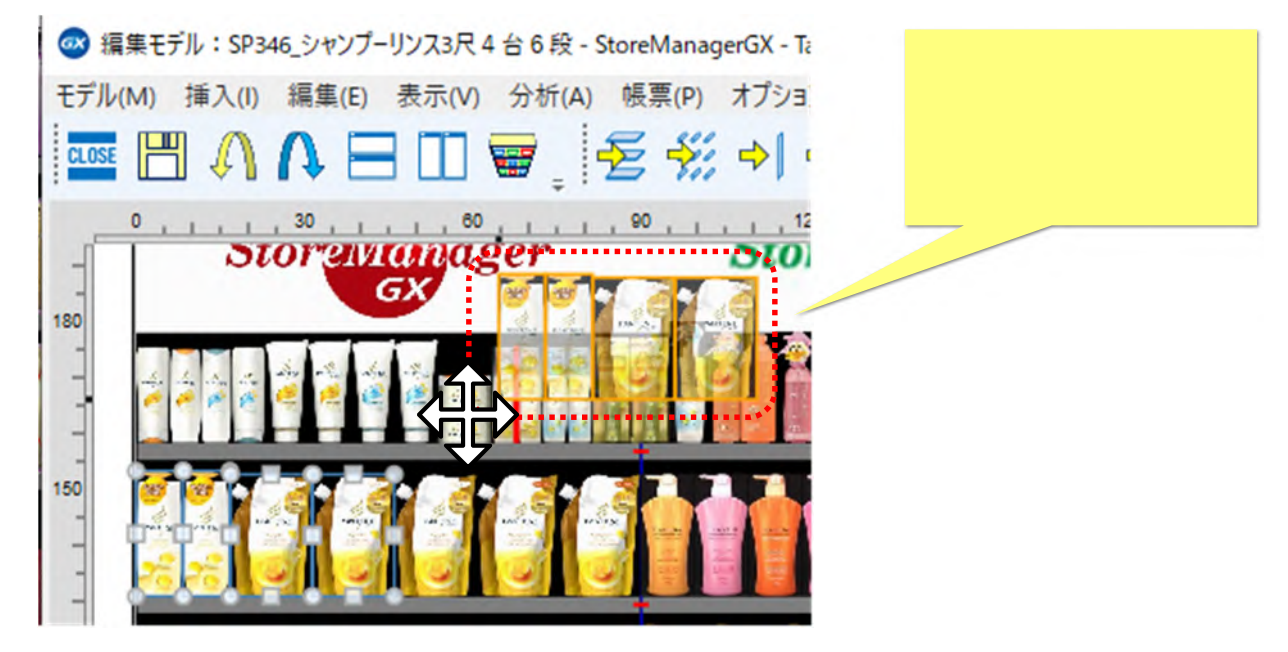

<モデル画面 >

右クリックメニュー「コピー」も、キーボードで「Ctrl+C」を押すのと同じ機能です。

(3)マウスカーソルを別モデル画面上に移動すると、コピーした商品群の影も付いて移動します。

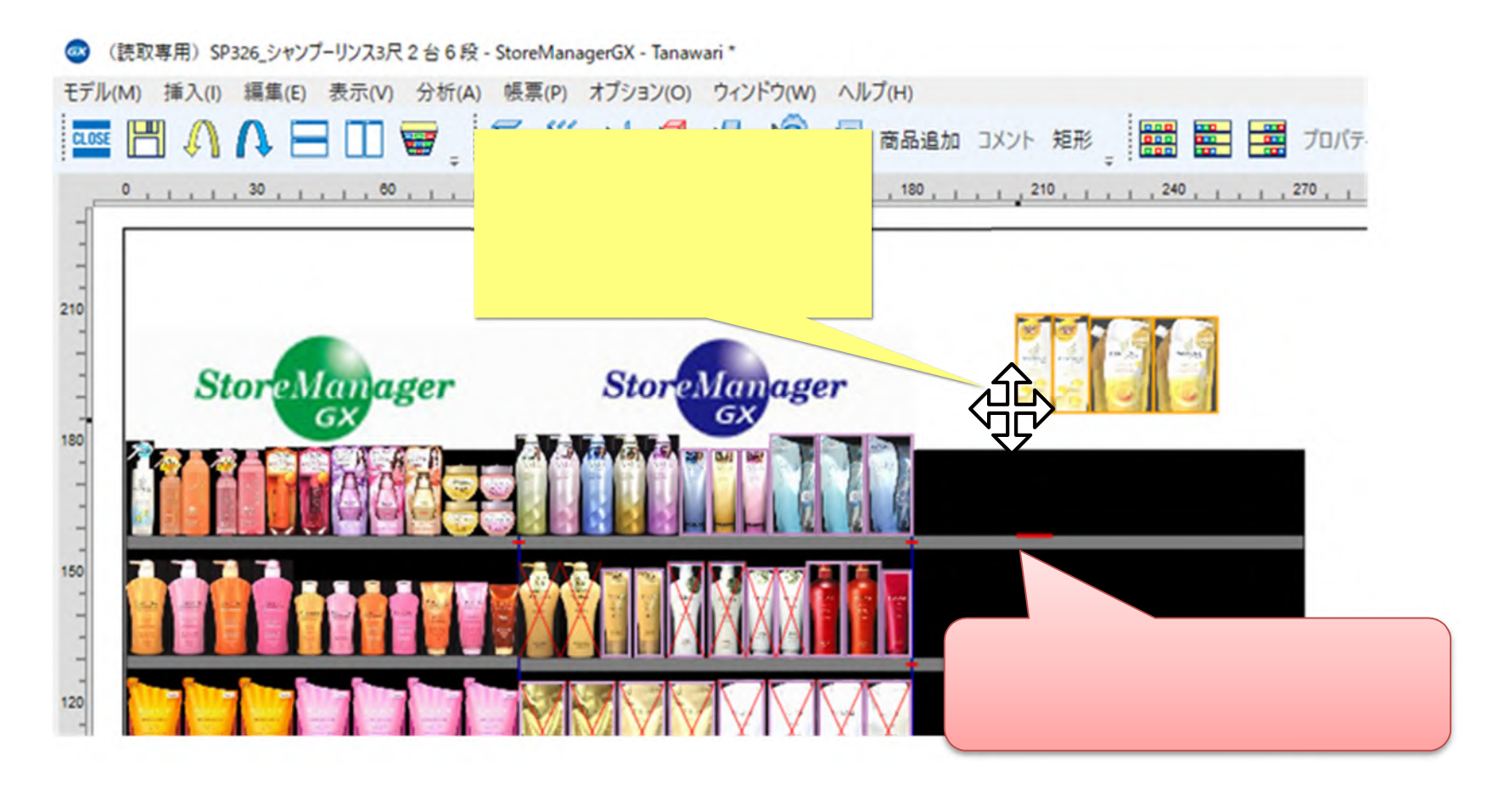

(4)貼り付けたい場所で左クリックすると、商品群が貼りつきます。

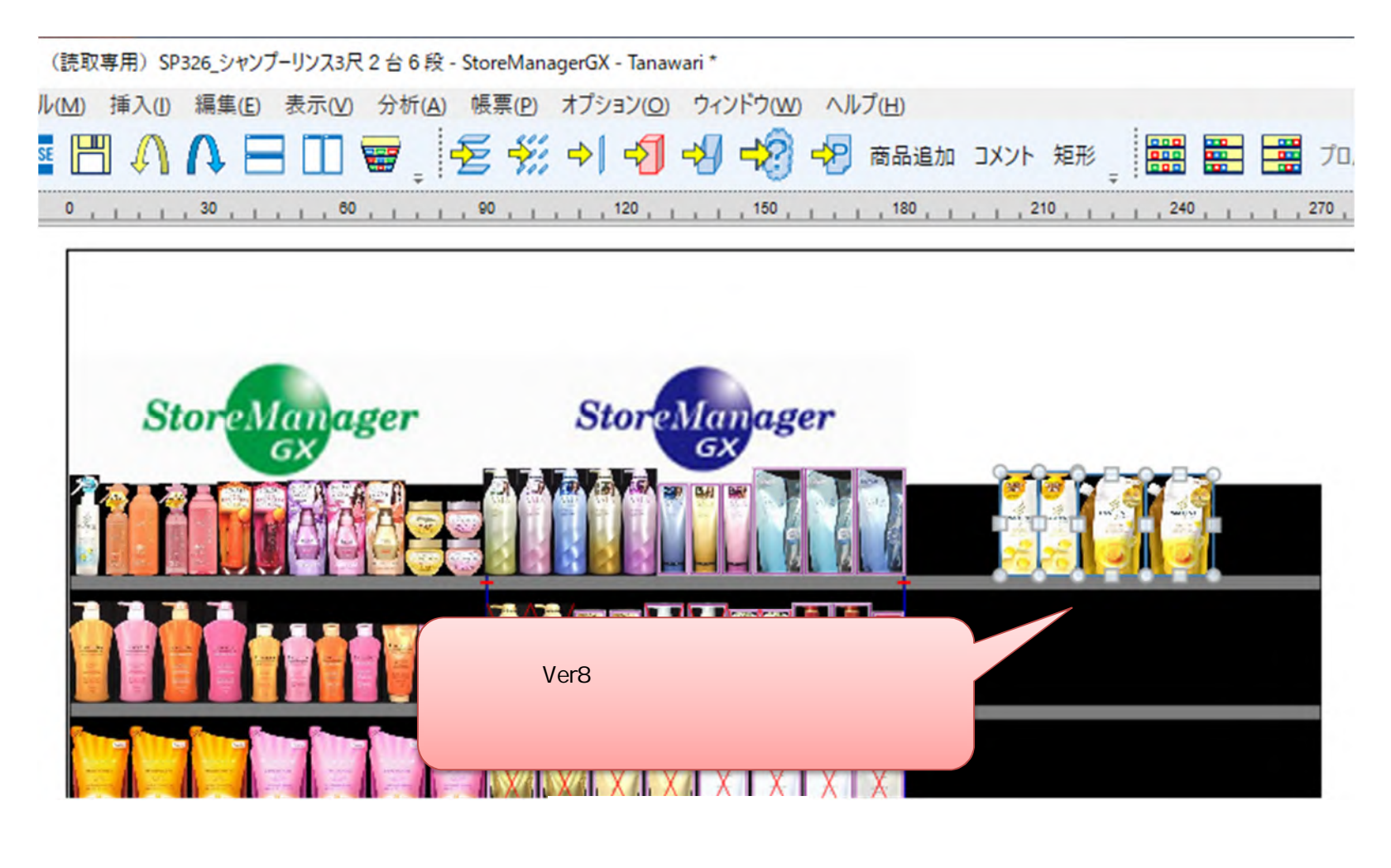

## 2. 【Ver8~最新 Ver】モデル間コピーの手順 < ゴンドラ >

(1) ゴンドラも同様に、モデル間コピーすることができます。複写元のモデルから、コピーしたいゴンドラ(複数可)を選択します。

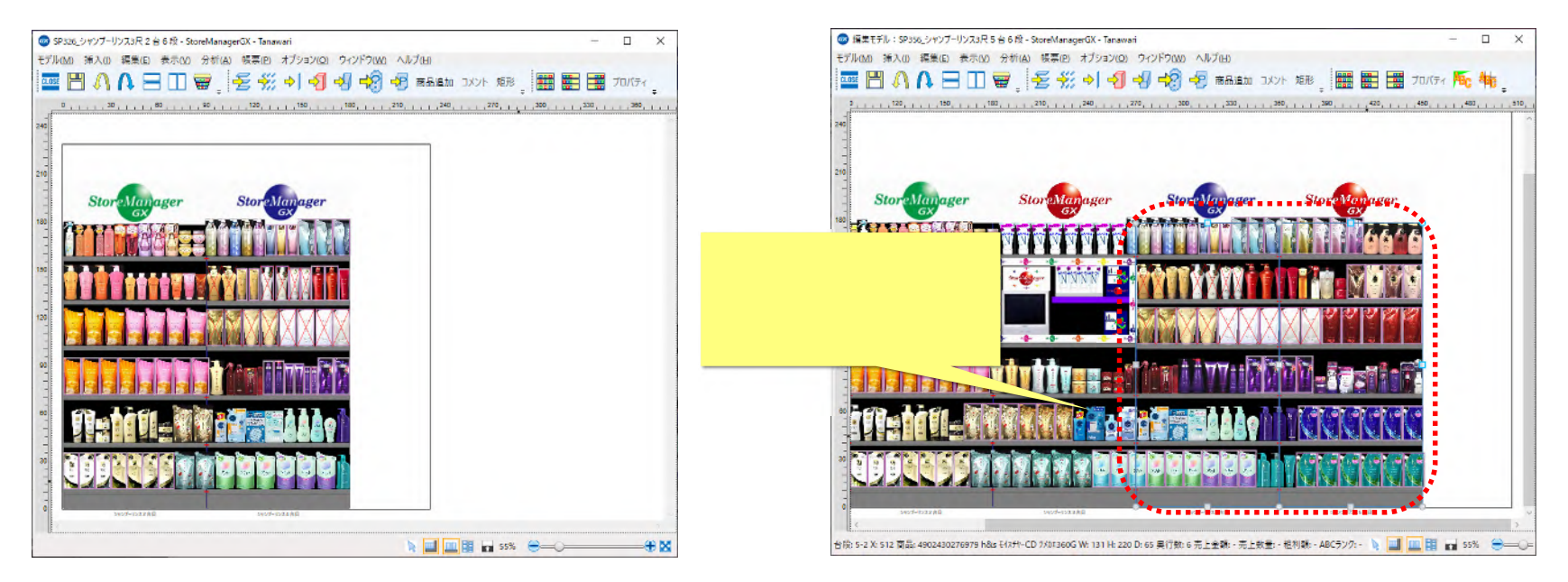

<モデル画面 >

<モデル画面 >

(2)キーボードで「Ctrl+C」と押すと、カーソルの動きに伴って選択したゴンドラの影が動きます。

そのままマウスカーソルを任意の場所に移動すると、商品をコピーするときと同様に貼り付けることができます。

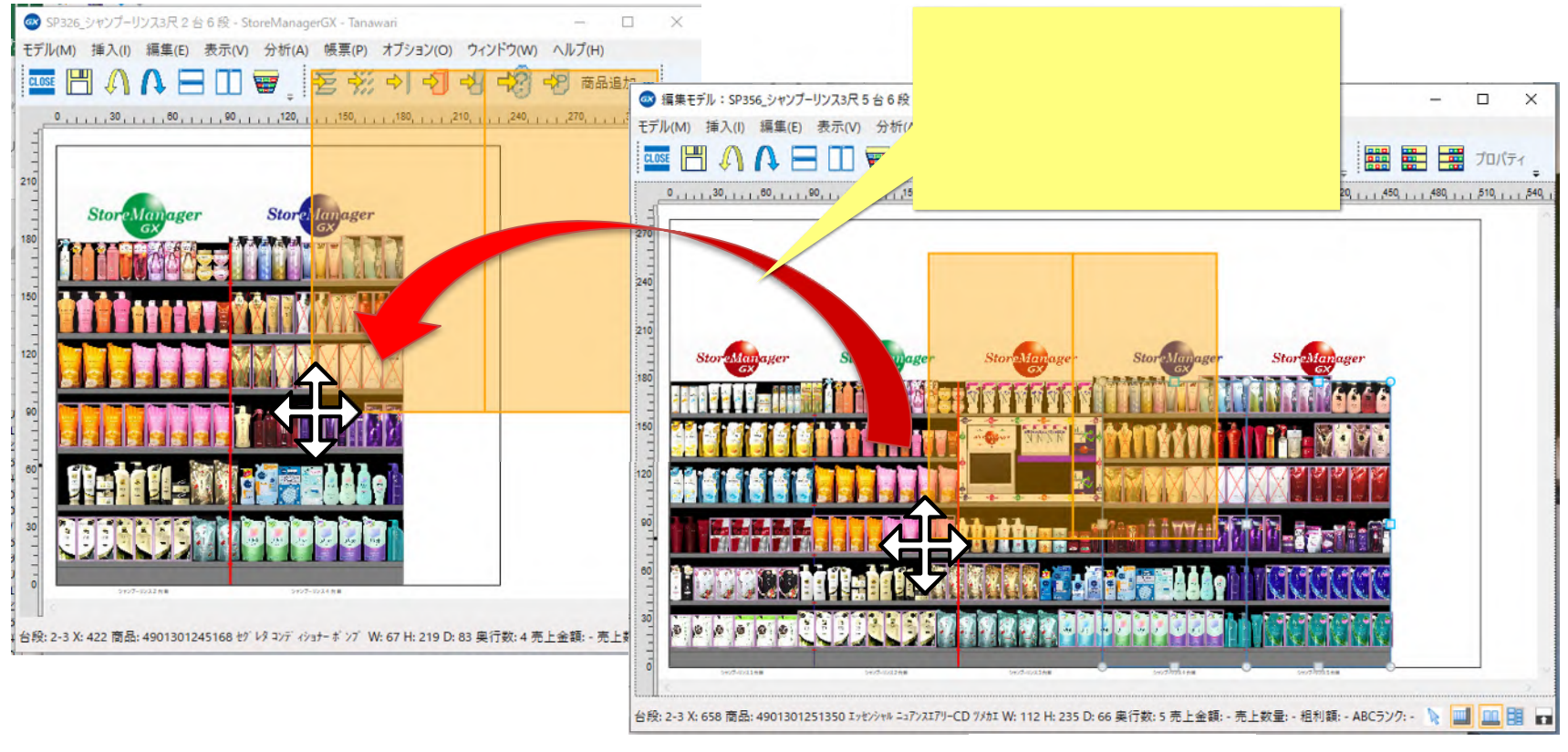

<モデル画面 >

商品群の[モデル間コピー]と同じ手順でコピー・貼り付けができます。

3. 【Ver7】モデル間コピーの手順 < 商品 >

(1) 複写元のモデルから、コピーしたい商品群を選択します。

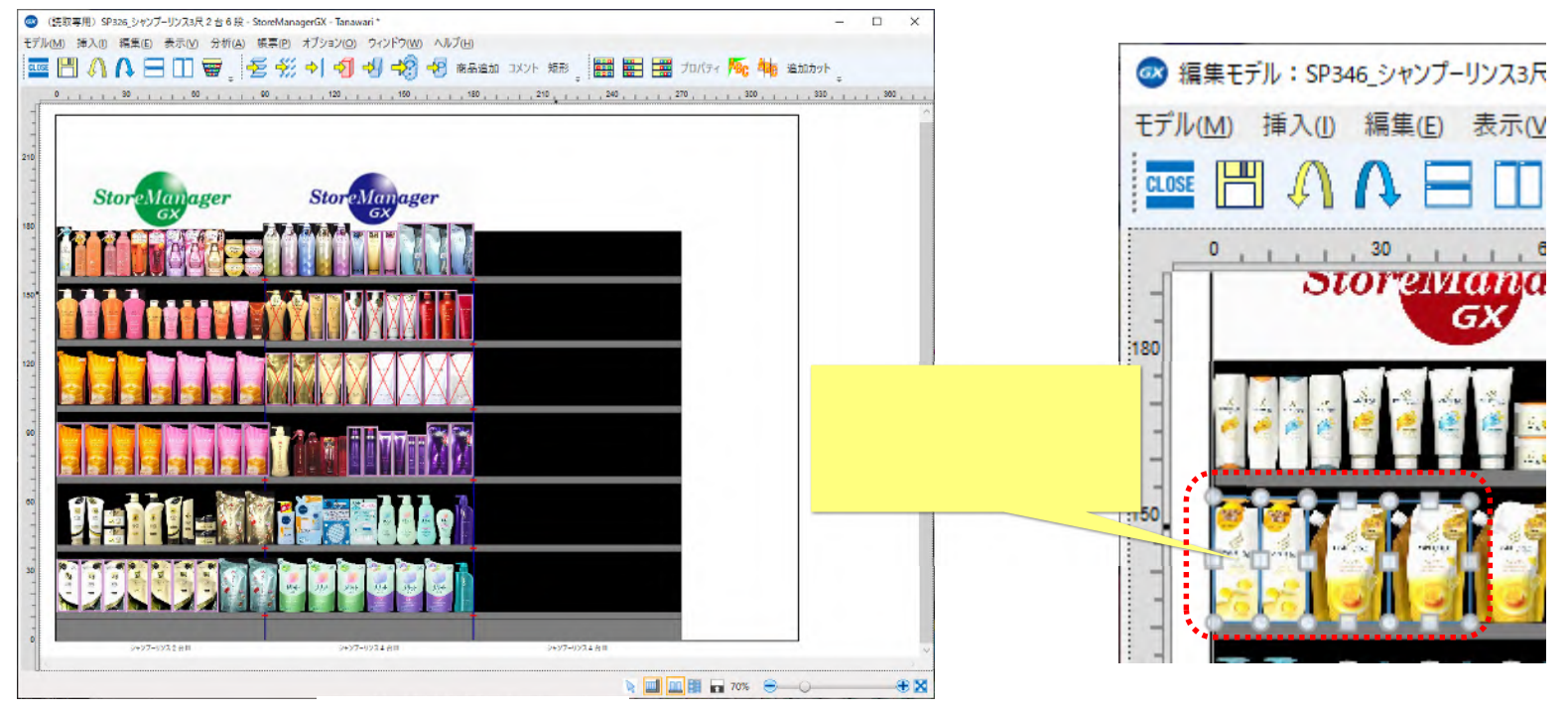

<モデル画面 >

(2)マウスを右クリックし、メニュー[モデル間コピー]を選択します。

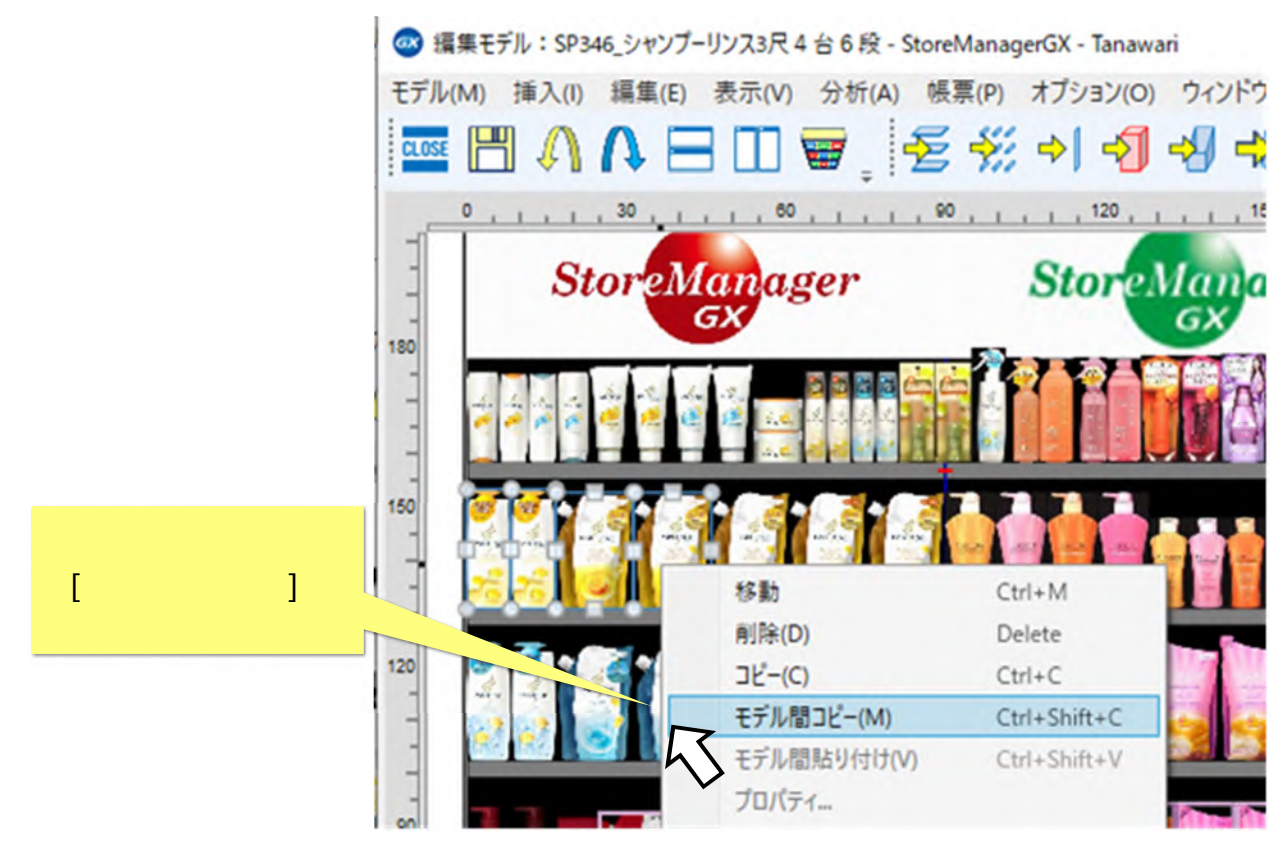

<モデル画面 >

キーボードで「Ctrl+Shift+C」を押すのも、右クリックメニュー[モデル間コピー]と同じ機能です。

(3) 複写先の棚割モデル編集画面を選択します。

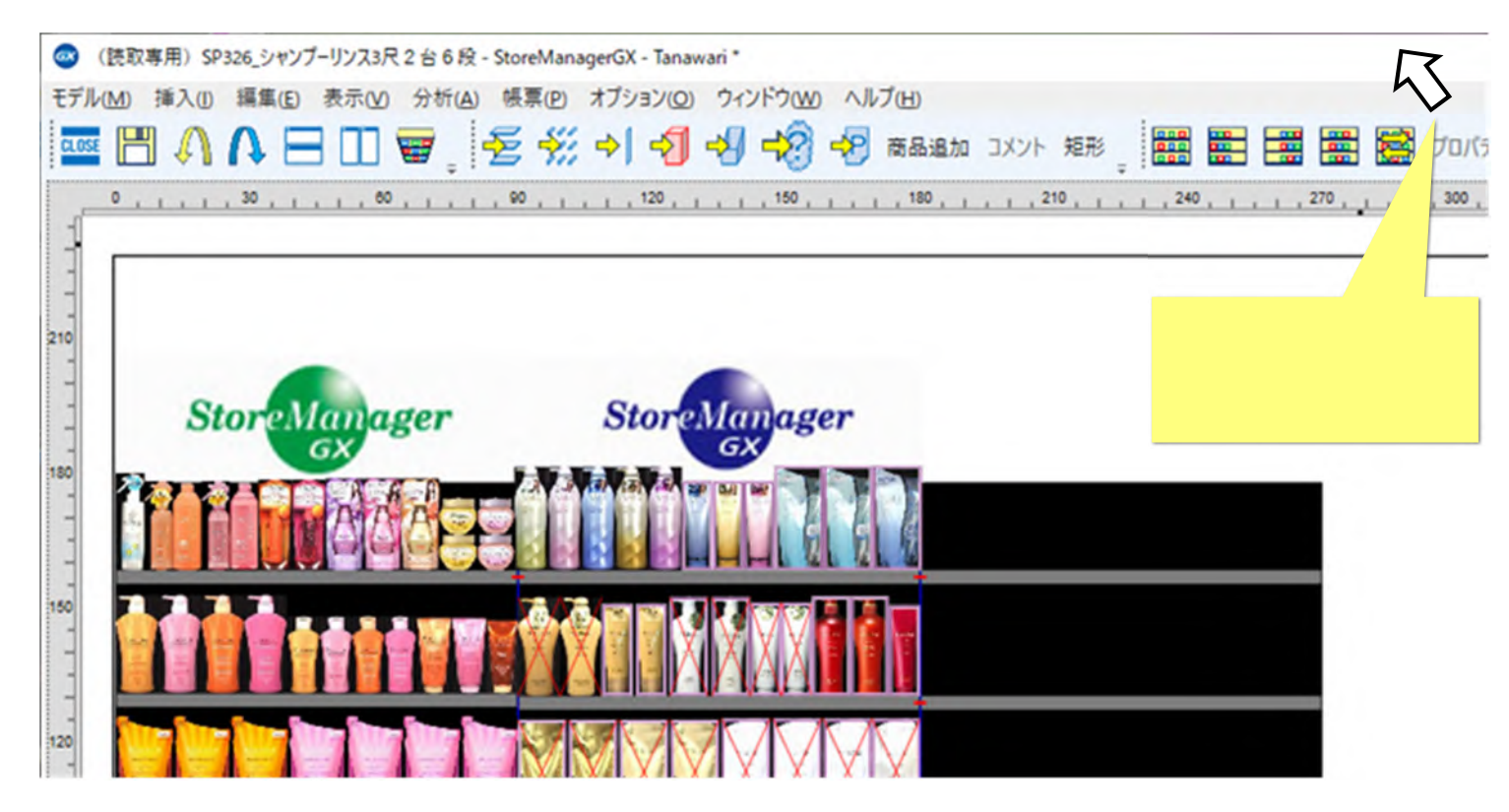

<モデル画面 >

(4) 貼り付けたい場所でマウスを右クリックし、メニュー[モデル間貼り付け]を選択します。

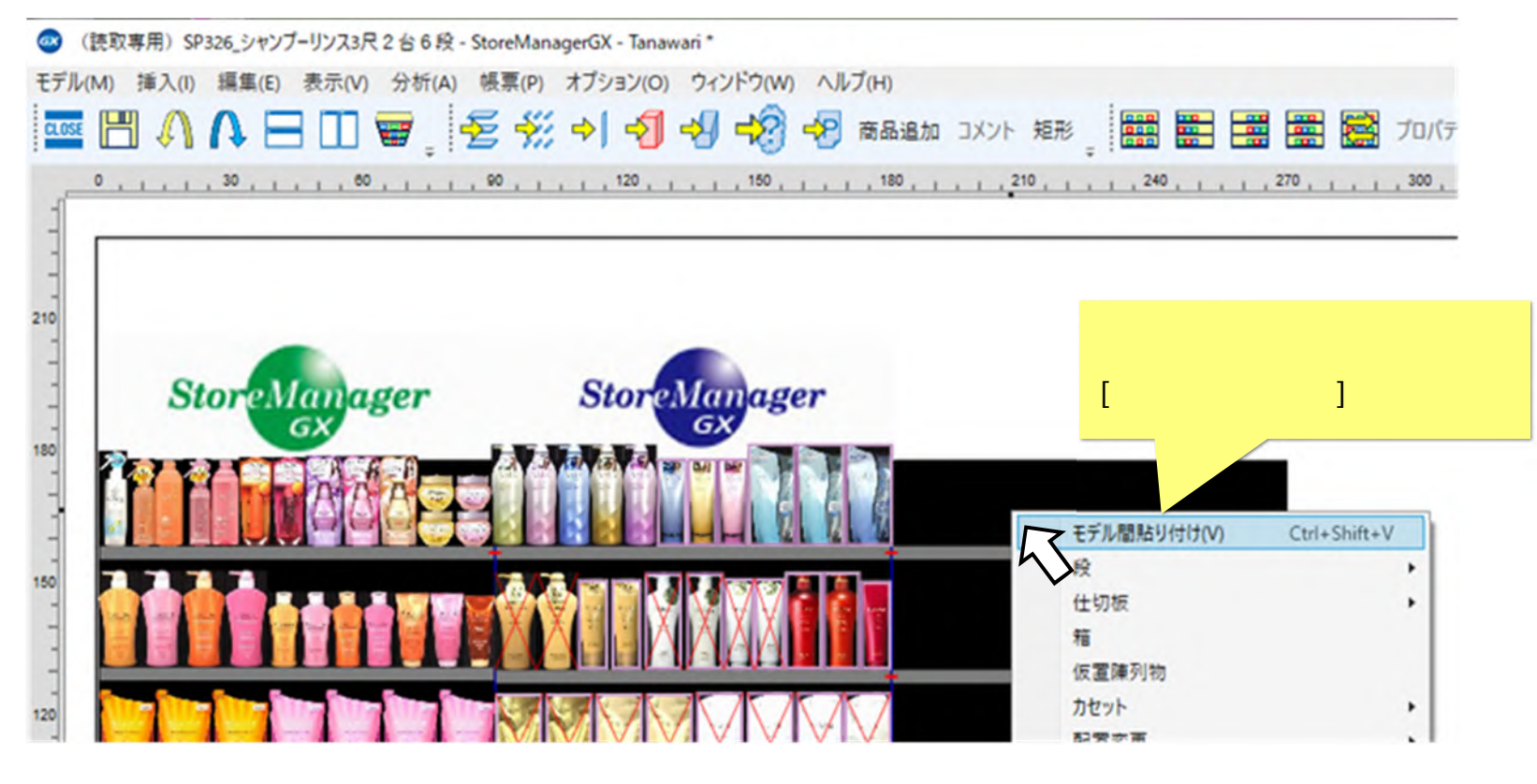

キーボードで「Ctrl+Shift+V」を押すのも、右クリックメニュー[モデル間貼り付け]と同じ機能です。

(5) コピーした商品群の影が表示されます。

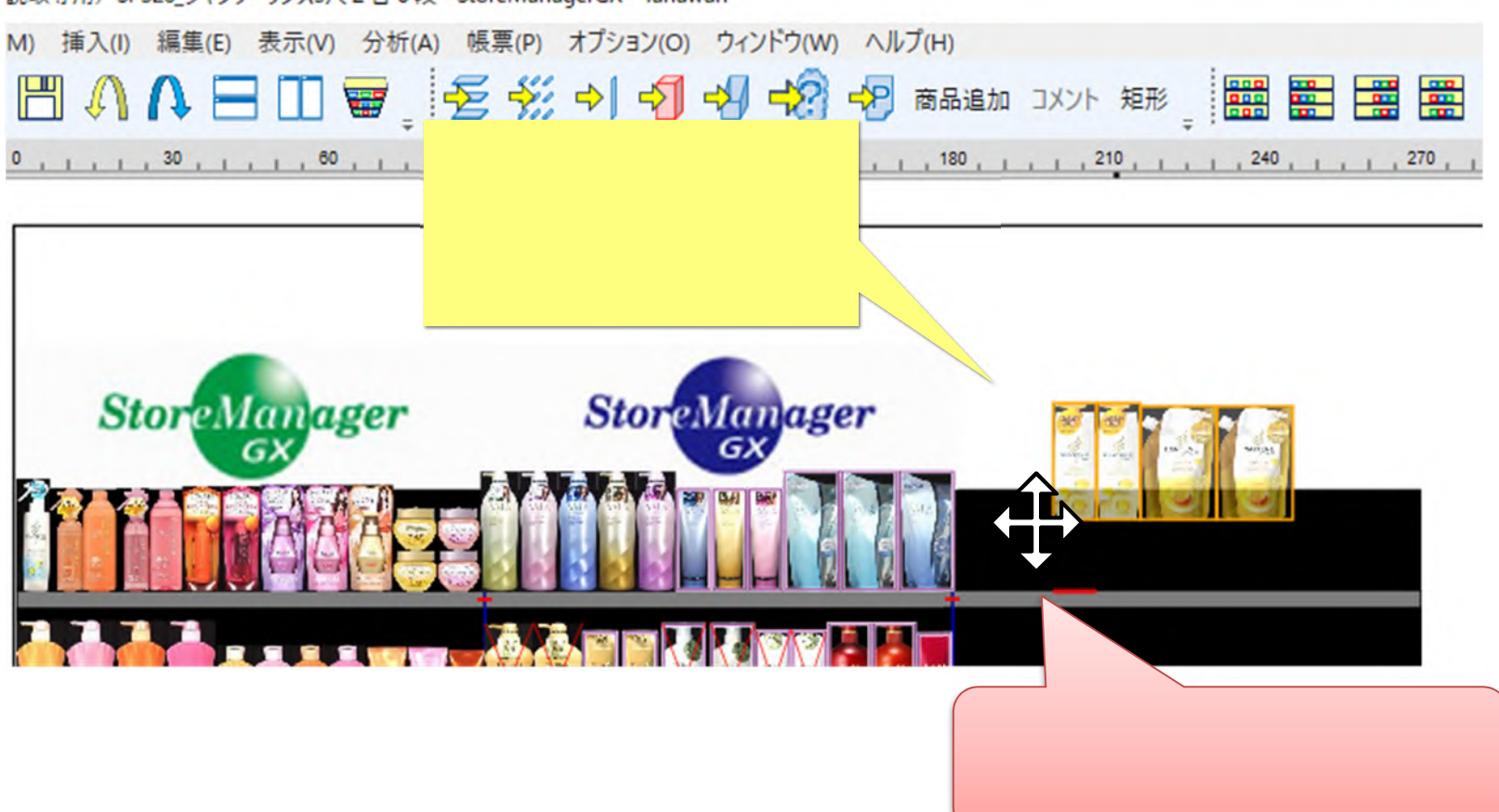

読取専用) SP326\_シャンプーリンス3尺2台6段 - StoreManagerGX - Tanawari\*

(6)貼り付けたい場所でマウスを左クリックすると、商品群が貼りつきます。

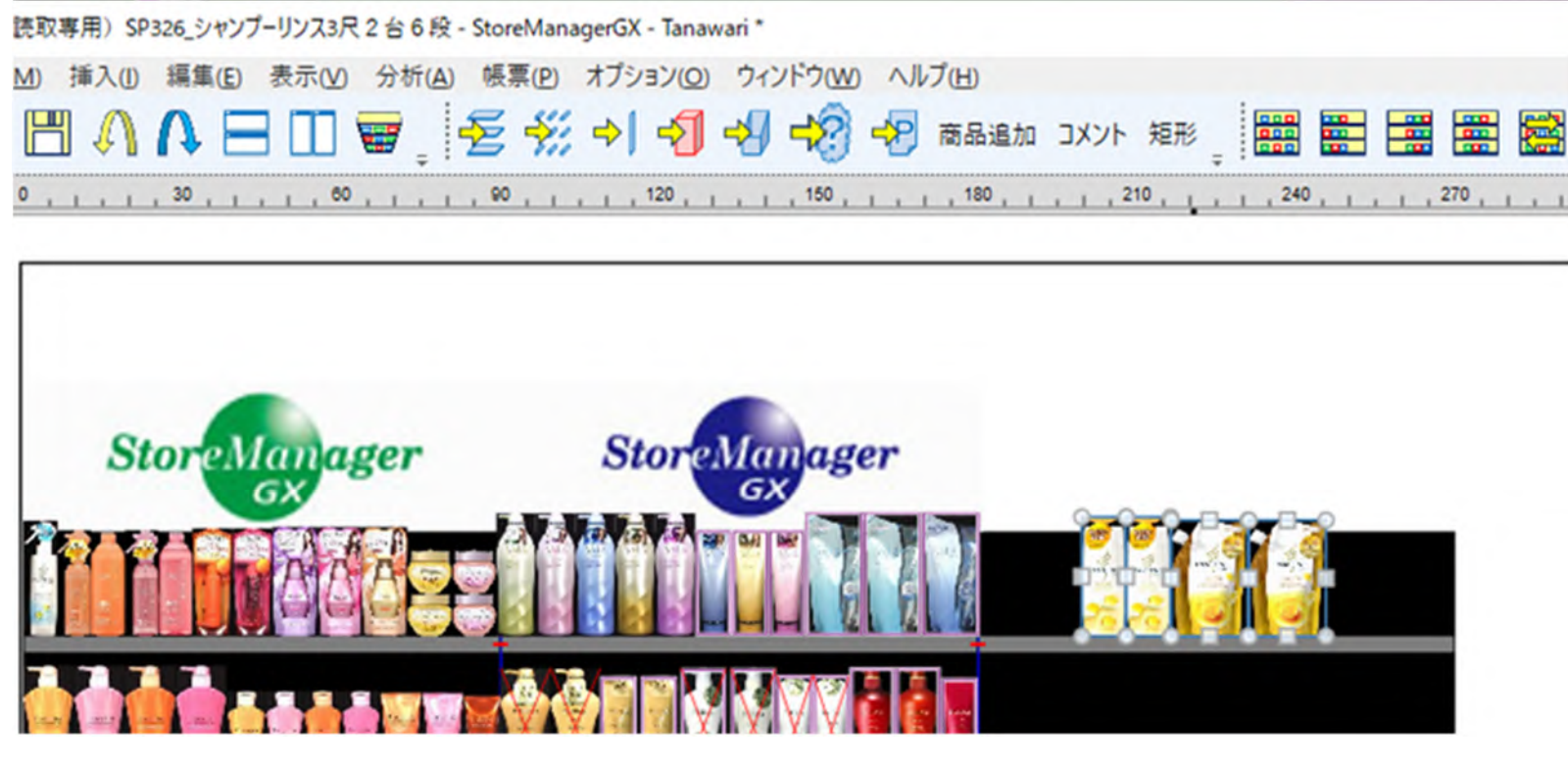

<モデル画面 >

## 4. 【Ver7】モデル間コピーの手順 < ゴンドラ >

(1) ゴンドラも同様に、モデル間コピーすることができます。複写元のモデルから、コピーしたいゴンドラ(複数可)を選択します。 (2)マウスを右クリックし、メニュー[モデル間コピー]を選択します。

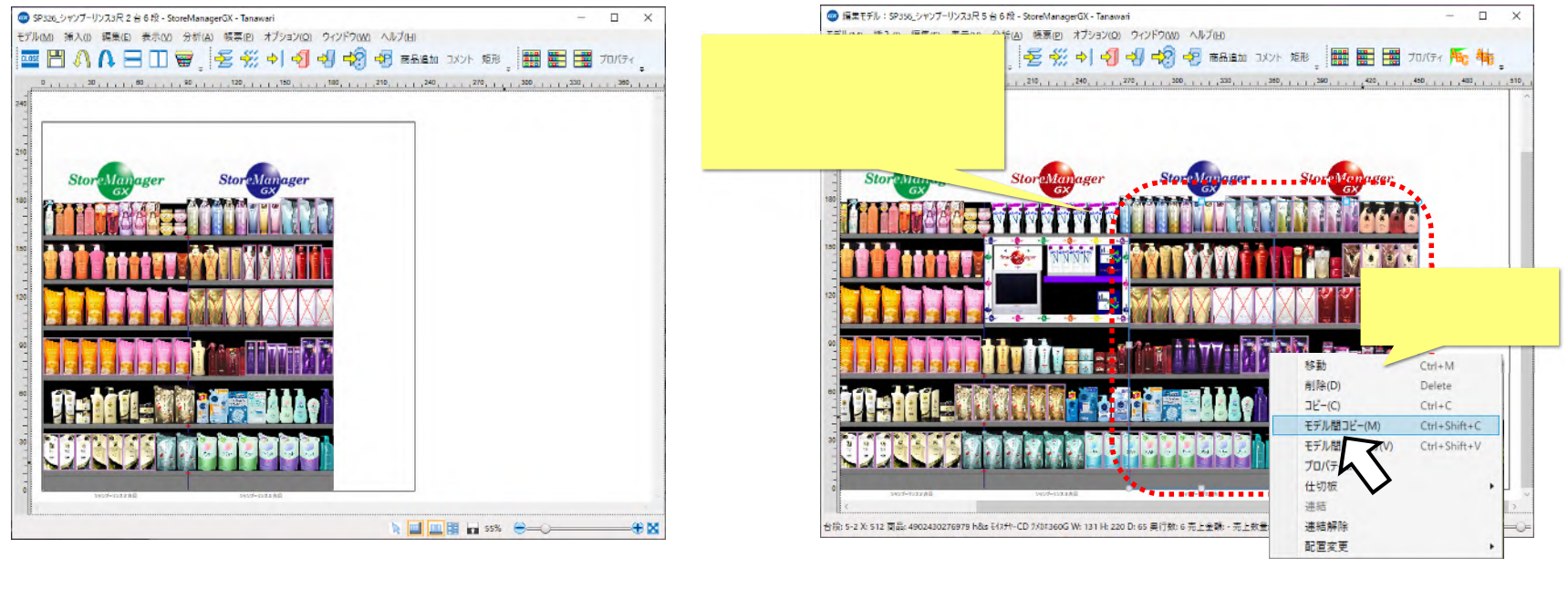

(3) コピーしたいモデル編集画面の画面枠をクリックし、右クリックメニュー[モデル間貼り付け]を選択します。(4) 商品群のモデル間コピーと同様の手順で、ゴンドラもモデル間コピーを行うことができます。

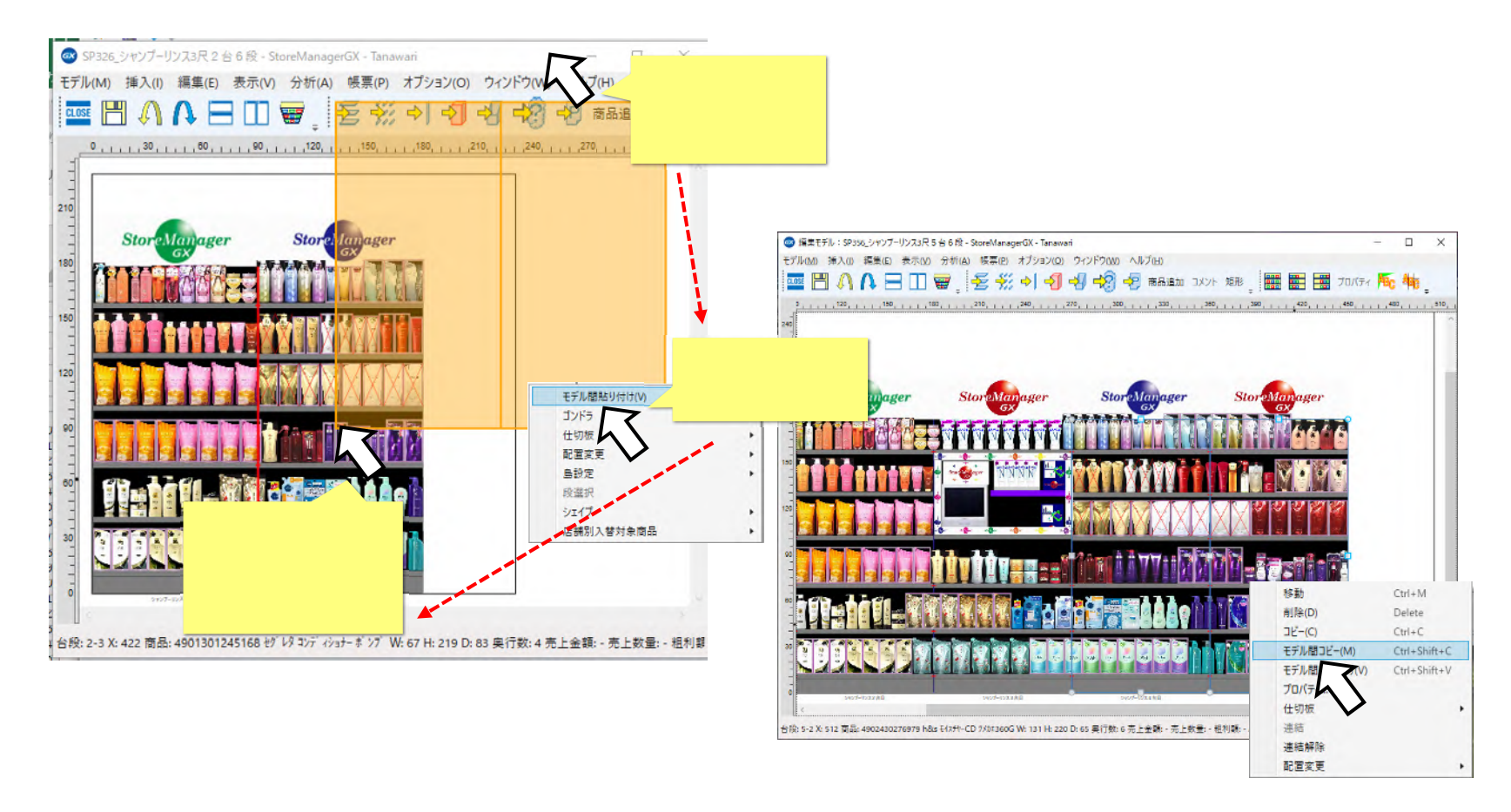

商品群の[モデル間コピー]と同じ手順でコピー・貼り付けができます。

5. 【Ver6】モデル間コピーの手順 < 商品 >

(1) 複写元のモデルから、コピーしたい商品群を選択します。

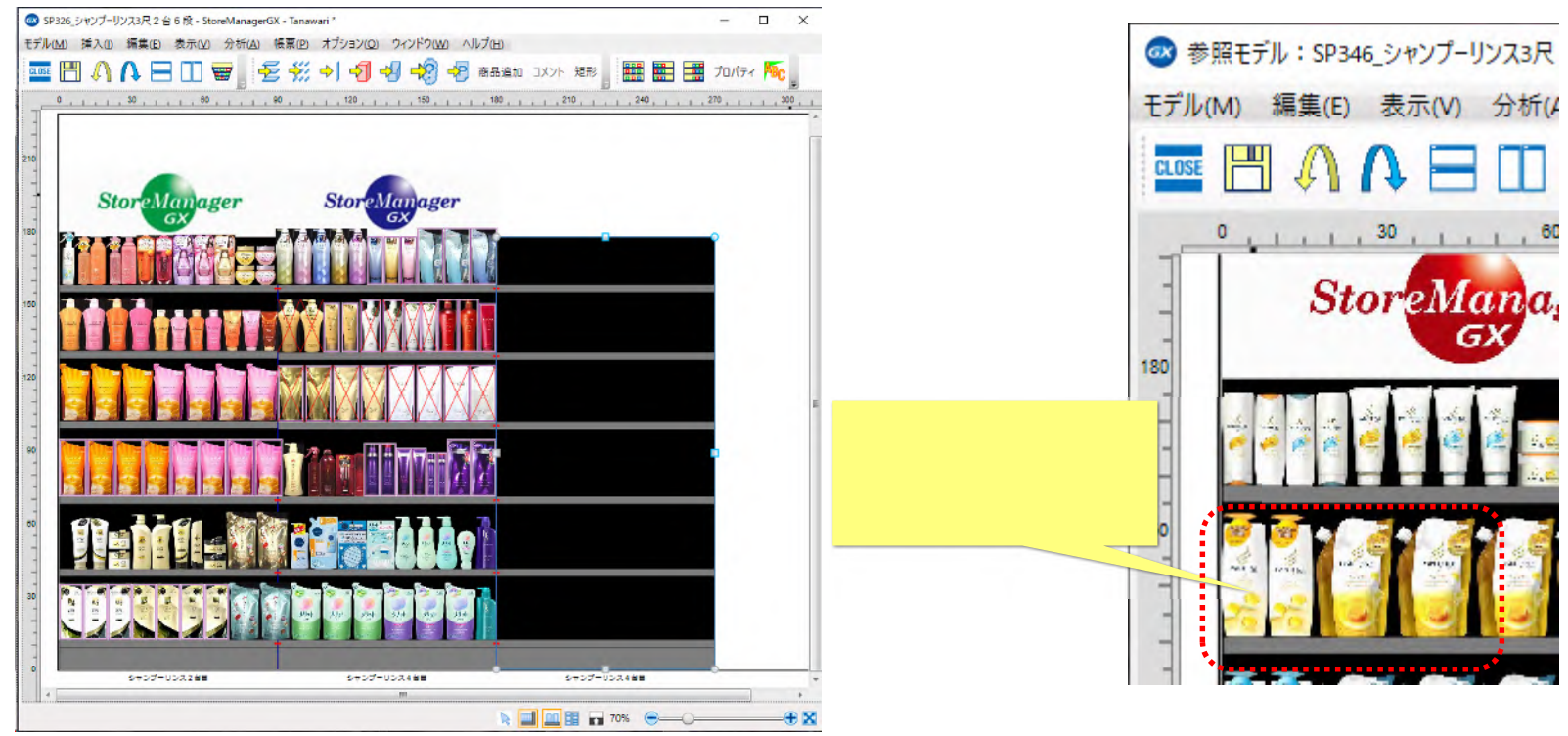

<モデル画面 >

(2)キーボードで「Ctrl+C」と押すと、カーソルの動きに伴って選択した商品群の影が動きます。

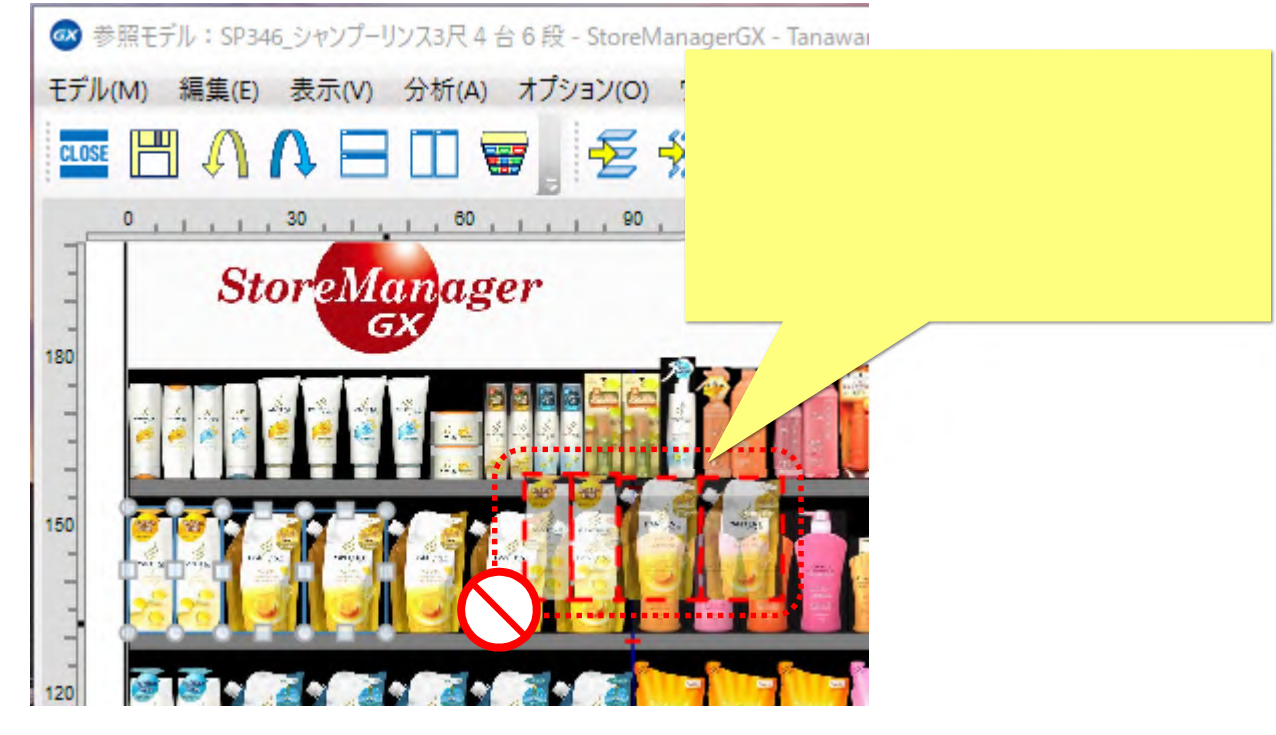

右クリックメニュー「コピー」も、キーボードで「Ctrl+C」を押すのと同じ機能です。

(3)マウスカーソルを自モデル画面上に移動すると、コピーした商品群の影も付いて移動します。

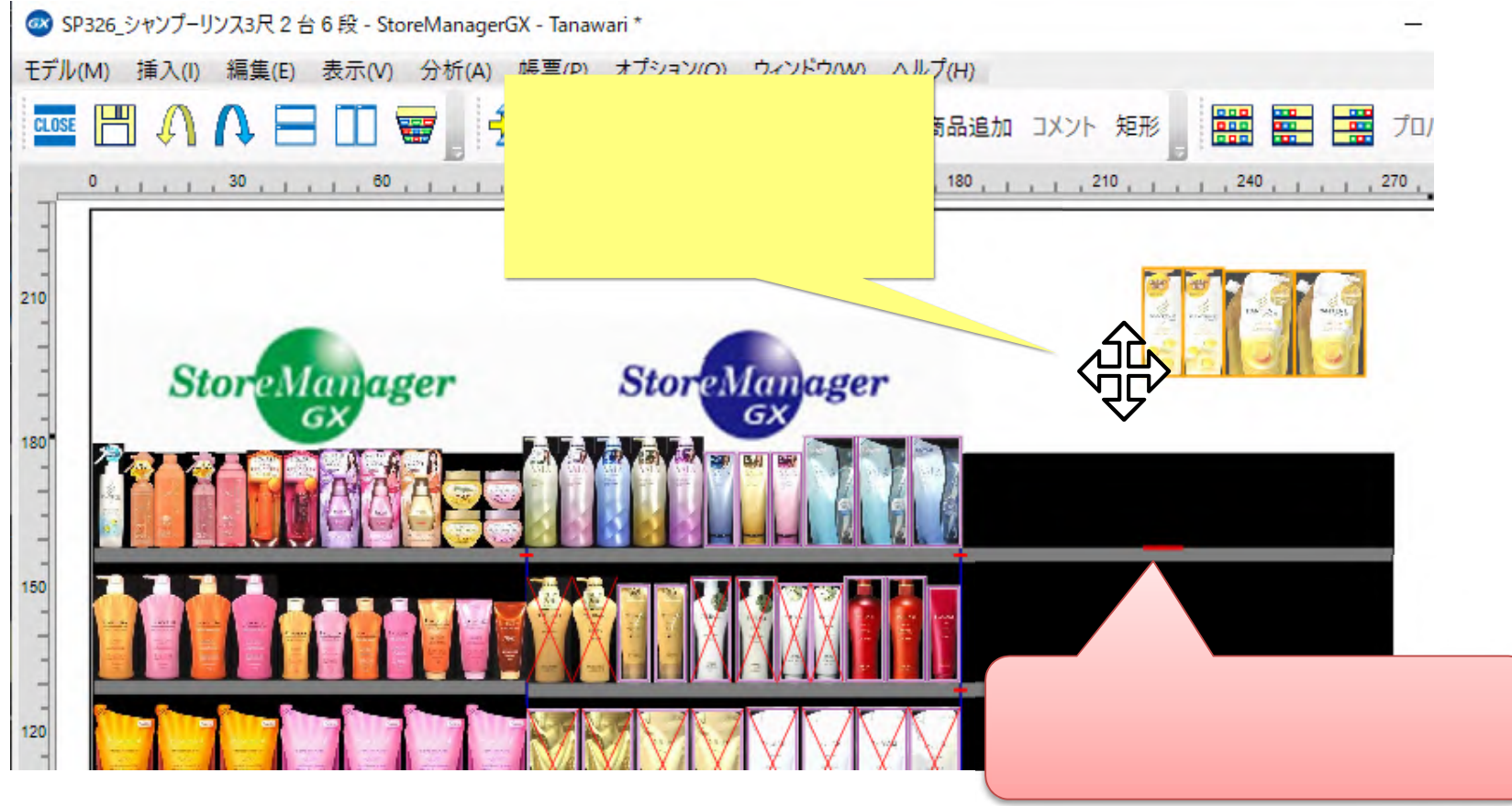

(4)貼り付けたい場所で左クリックすると、商品群が貼りつきます。

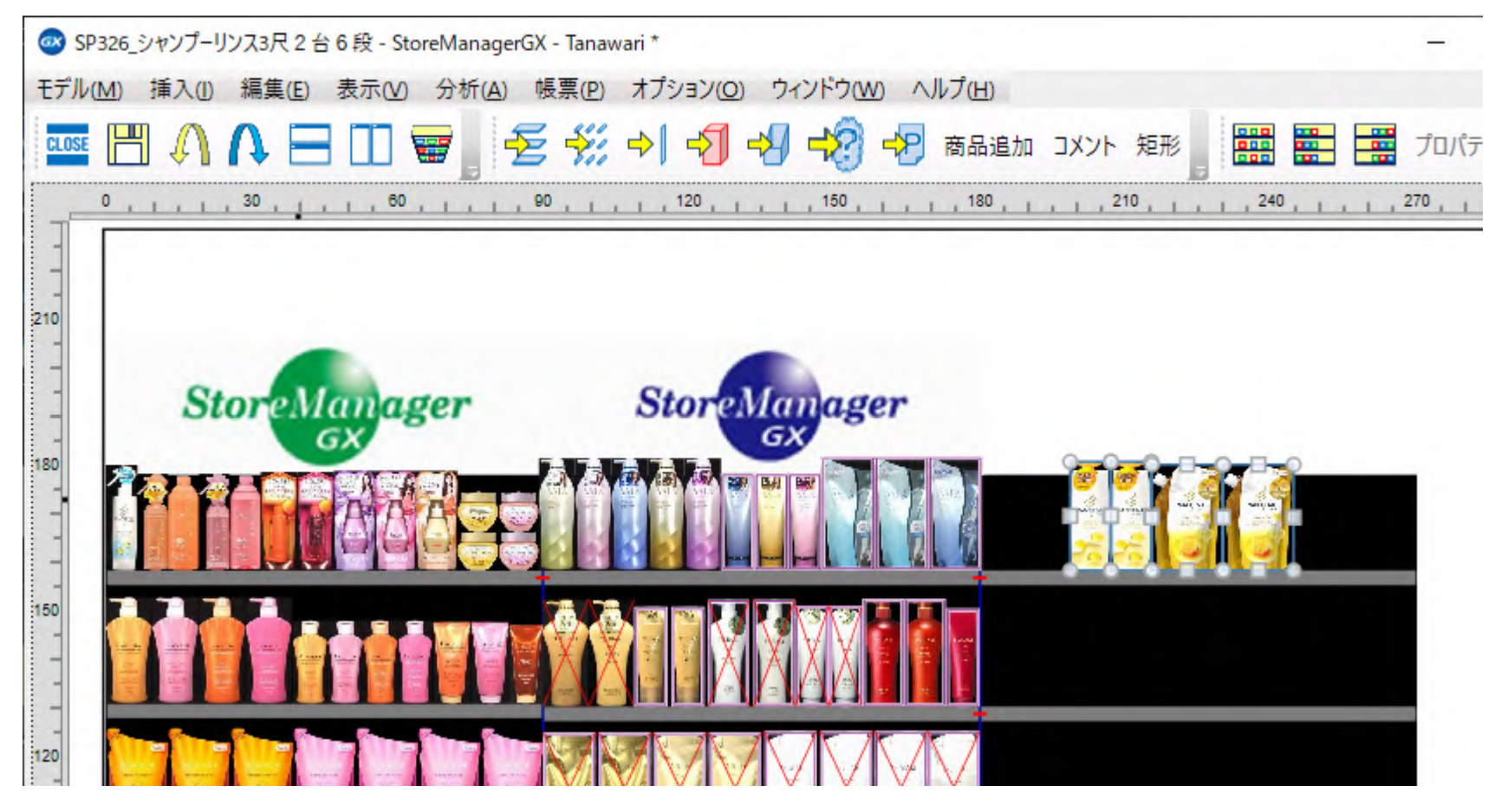

6. 【Ver6】モデル間コピーの手順 < ゴンドラ >

(1) ゴンドラも同様に、モデル間コピーすることができます。複写元のモデルから、コピーしたいゴンドラ(複数可)を選択します。

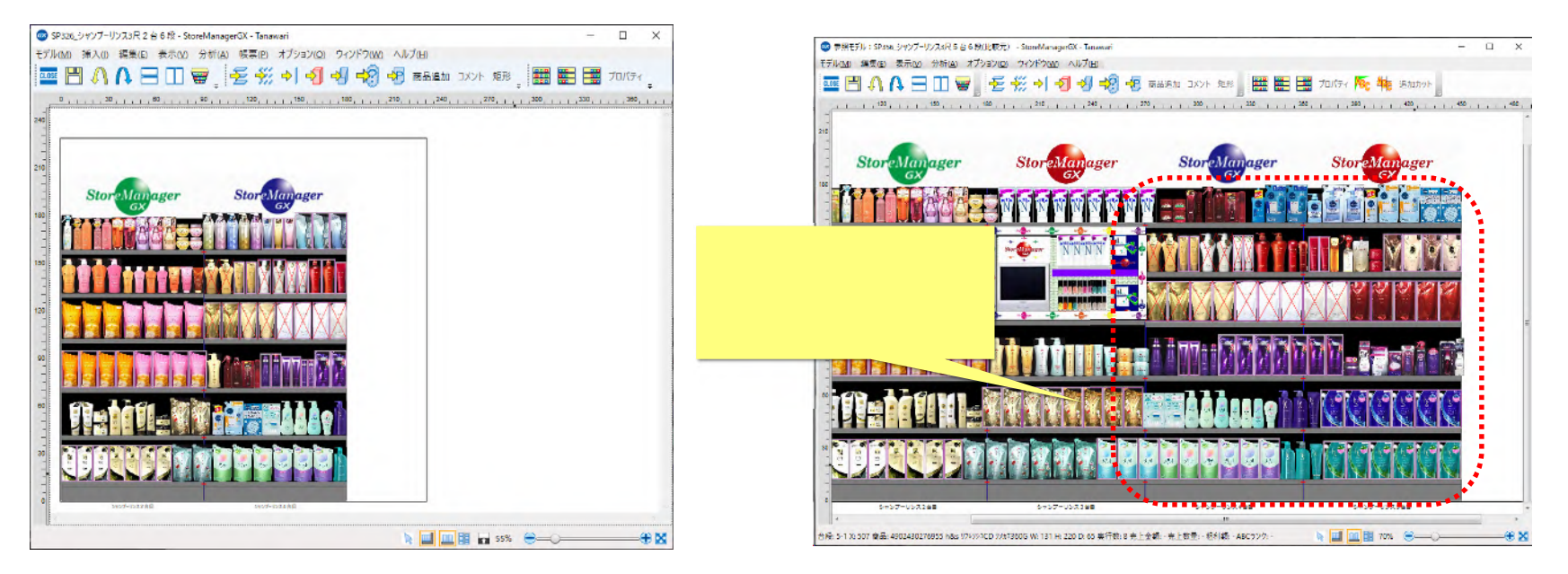

<モデル画面 >

(2)キーボードで「Ctrl+C」と押すと、カーソルの動きに伴って選択したゴンドラの影が動きます。

そのままマウスカーソルを任意の場所に移動すると、商品をコピーするときと同様に貼り付けることができます。

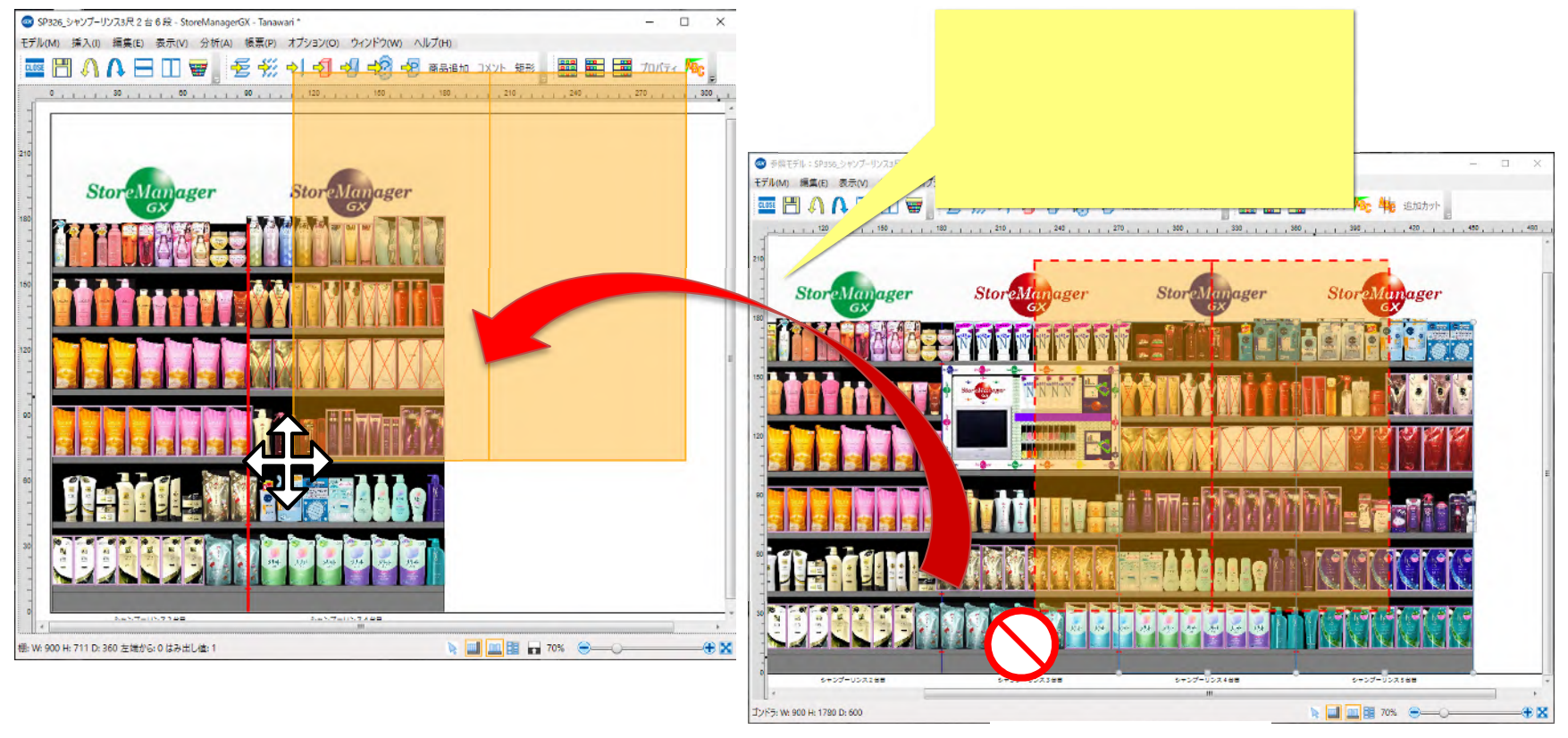

<モデル画面 >

商品群の[コピー]と同じ手順でコピー・貼り付けができます。

## ご注意

本ソフトウェアおよび本ソフトウェアに付属するマニュアルおよびヘルプ(以降各マニュアルと表記します)の著作権は、 日本総合システム株式会社にあります。

本ソフトウェアおよび各マニュアルの一部または全部を無断で使用、複製することはできません。

本ソフトウェアおよび各マニュアルを運用した結果の影響については、いっさい責任を負いかねますのでご了承ください。

本ソフトウェアの仕様および各マニュアルの内容は、将来予告なしに変更することがあります。

Store Managerは日本総合システム株式会社の日本における登録商標です。

Tanawariは日本総合システム株式会社の中華人民共和国における登録商標です。

Microsoft, Windows, .NET FrameworkおよびSQL Serverは、米国Microsoft Corporationの、米国およびその他の国における登録商標です。

OracleとJavaは、Oracle Corporation およびその子会社、関連会社の米国およびその他の国における登録商標です。

Firebirdは、Firebird Foundation Incorporated.の登録商標です。

文中の社名、商品名等は各社の商標または登録商標である場合があります。

Copyright © 2021 日本総合システム株式会社

StoreManagerGX Version8.0 FAQ 簡易操作マニュアル

第1版

発行日 2021年5月

発行者 日本総合システム株式会社